## ขั้นตอนการขอใบแทนใบอนุญาต

เข้าเมนู **ใบอนุญาต** > **ขอใบแทนใบอนุญาต** > เลือกประเภทใบแทนใบอนุญาตที่ต้องการ ได้แก่

1.ครู

2.ผู้บริหารสถานศึกษา

3.ผู้บริหารการศึกษา

4.ศึกษานิเทศก์

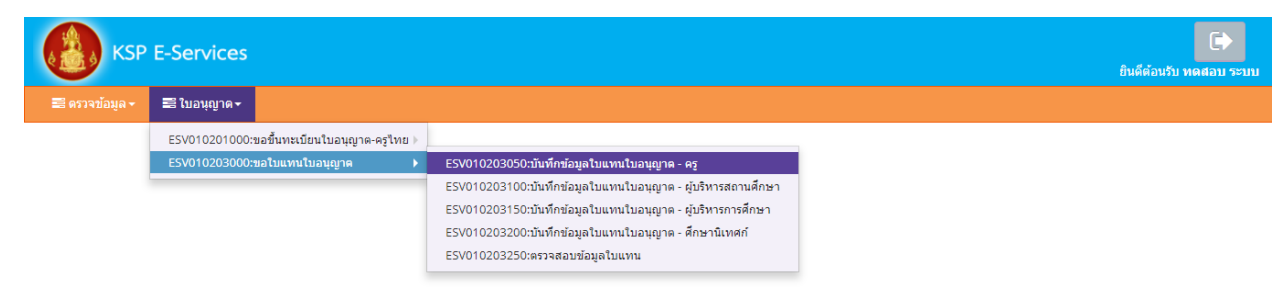

<u>ตัวอย่าง</u> เลือกหน้าบันทึกข้อมูลใบแทนใบอนุญาต – ครู ให้พิมพ์ข้อมูลและอัพโหลดไฟล์เอกสารประกอบการขอขึ้น ทะเบียนใบอนุญาตให้ครบถ้วน จากนั้น **คลิกบันทึกและส่งตรวจสอบ** 

| KSP E-Services                                                           |                                                                        |                                         |                             | อินดีด่อนร |
|--------------------------------------------------------------------------|------------------------------------------------------------------------|-----------------------------------------|-----------------------------|------------|
| พ้อมูล - 📰 ใบอนุญาต -                                                    |                                                                        |                                         |                             |            |
| ESV010203050 : บันทึกข้อ                                                 | มูลใบแทนใบอนุญาต - ครู                                                 |                                         |                             |            |
|                                                                          |                                                                        | 0. <b>P</b> . F                         |                             |            |
|                                                                          | ⊚ เพมชอมูล เหม                                                         | 🤍 แก้เขขอมูล                            | 🗢 ເຮັ້ມໃຫມ່                 |            |
| วันที่ยื่นศาขอ :                                                         | 28/03/2561 📜 เลขที่                                                    | ได่าขอ : เลขที่ต่าขอ                    |                             |            |
| เลขที่บัตรประชาชน/คุรุสภาเลขที่ :                                        | 5560574860866                                                          |                                         |                             |            |
| รูปถ่าย :                                                                | Choose File No file chosen                                             |                                         |                             |            |
| ศาน่าหน้าชื่อภาษาไทย :                                                   | นาย 💌                                                                  |                                         |                             |            |
| ปือภาษาไทย :<br>                                                         | ทดสอบ ขึ้ง                                                             | อกลาง: ชื่อกลาง                         | นามสกุล: ระบบ<br>สัญหาสิ่ง  |            |
| ประเทศ) :<br>สานำหน้าชื่อภาษาอังกฤษ :                                    | MR.                                                                    |                                         | 110 III III                 |            |
| ชื่อภาษาอังกฤษ :                                                         | TODSOB ชื่อกลางภาษาส่                                                  | <b>ใงกฤษ</b> : ชื่อกลางภาษาอังกฤ:       | นามสกุลภาษาอังกฤษ : RABOB   |            |
| วัน-เดือน-ปี เกิด :                                                      | 01/01/2536 0                                                           |                                         |                             |            |
| ประเภท :                                                                 | ⊚ แสดงใบถ่าสุด                                                         | ◯ แสดงใบก่อนใบถ่าสุด                    |                             |            |
| ใบอนุญาตเลขที่ :                                                         | ใบอนุญาคเลขที่ วันออกไบอ                                               | หญาด : วันออกโบอนุญา 🕮                  | วันหมดอายุ : วันหมดอายุ (   |            |
| ที่อยู่ที่สามารถติดต่อได้                                                |                                                                        |                                         |                             |            |
|                                                                          | ด สื่อเปลืออนัน                                                        | 424                                     |                             |            |
| ทอยู่สะดวกในการติดต่อ :<br>อาคาร/สถานที่ :                               | <ul> <li>พอมูบจจุบน</li> <li>ที่ท่าง</li> <li>อาคาร/สถานที่</li> </ul> | 9 114                                   |                             |            |
| ที่อยู่ :                                                                | ที่อยู่                                                                | หมู่ที่ : หมู่ที่                       | ชอย: ชอย                    |            |
| ถมม :                                                                    | อนน                                                                    | สาบล : <b>พุ่งวัดตอน</b>                | x a                         |            |
| จงหวด :<br>โทรศัพท์ :                                                    | กรุงเทพมหานคร •<br>โทรศัพท์ โทรศัพท์เด                                 | อาเภอ: เขตสาทร 💌<br>ลือนที่: 0821234567 | รหลาบรษณย : 10120           |            |
| E-mail :                                                                 | test@gmail.com                                                         |                                         |                             |            |
| หน่วยงานสถานศึกษาที่สังกัด                                               |                                                                        |                                         |                             |            |
| สังภัต :                                                                 | ม้ประสงค์ประกอบวิทาที่พทางการศึกษา                                     | v                                       |                             |            |
| หน่วยงาน/สถานศึกษา :                                                     | หน่วยงาน/สถานศึกษา                                                     |                                         | 2                           |            |
| ເລນທີ :                                                                  | เลขที่                                                                 | หมู่ที่ : หมู่ที่                       | ครอก/ช่อย : ดรอก/ช่อย       |            |
| ถามน:<br>อำเภอ :                                                         | สาเภอ                                                                  | ศายล : ศายล<br>สงหวัด : จังหวัด         | ไปรษณีย์ : ไปรษณีย์         |            |
| โทรศัพท์ :                                                               | โทรศัพท์                                                               | ทรสาร : โรเรสาร                         |                             |            |
| E-mail :                                                                 | E-mail                                                                 |                                         |                             |            |
| Web site :                                                               | Web site                                                               |                                         |                             |            |
| แบบคำขอใบแทนใบอนุญาตประกอ                                                | บวิชาชีพ                                                               |                                         |                             |            |
| ประเภทขอไบแทน :                                                          | 🗷 ใบแทนใบอนุญาต 200 บาท                                                |                                         |                             |            |
| ขอใบแทน เนื่องจาก :                                                      | <ul> <li>ดูกห่าลาย</li> <li>ชารด</li> </ul>                            |                                         |                             |            |
|                                                                          | © สูญหาย                                                               |                                         |                             |            |
|                                                                          | © เปลี่ยนแปลงข้อมูลทางทะเบียน                                          |                                         |                             |            |
|                                                                          | a interior                                                             |                                         |                             |            |
| หลักฐาน :                                                                | <ul> <li>บนพกกอยคา</li> <li>ใบแจ้งความ สถานีศารวจ :</li> </ul>         | สถานีศารวจ                              |                             |            |
|                                                                          | © แก้ไข∕เปลี่ยนแปลง                                                    |                                         |                             |            |
| วันที่แจ้งความ / บันทึกถ้อยค่า :                                         | วันที่แจ้งความ / 📺                                                     |                                         |                             |            |
| แนบเอกสารหลักฐานประกอบแบบค่                                              | าขอ                                                                    |                                         |                             |            |
| ที                                                                       | รายการ                                                                 | แท้                                     | ฟัม ขอเอกสารเพิ่มเติม สถานะ | •          |
| 1 สำเนาทะเบียนบ้าน<br>2 สำเนาบัตรประจำด้วย                               | ระชาชน                                                                 |                                         |                             | 2          |
| 3 สำเนาบัตรประจำด้วย<br>4 อาได้อาการีการีการีการีการีการีการีการีการีการ | ร้าหน้าที่ของรัฐ<br>แนะรอบอะแว่นต่า ต่างชื่∋ไห่เรื่อง 5 มี             |                                         |                             |            |
| <ul> <li>รูบถายหนาตรงใม่ส่ว</li> <li>หลักฐานการรับแข้งค</li> </ul>       | งกละกละแรกสาย แกะเรามหายาบ<br>วามของพนักงานสอบสวน (กรณีใบอนุญาตสูญหา   | נור)                                    |                             |            |
| 6 บันทึกถ้อยคำ (อนุโลม<br>พนักงานสอบสวน)                                 | มให้ไข้ในกรณีใบอนุญาตสูญหาย และไม่มีหลักฐา                             | นการรับแข้งความของ                      |                             |            |
|                                                                          | ແລະ ຄື ຄົນດ້ານຄາມລະ ແລະ ແລະ ແລະ ແລະ ແລະ ແລະ ແລະ ແລະ ແລະ ແ              | เราญัญ                                  |                             |            |
| การรับไบแทนใบอ                                                           | มุญาพ : ⊸รบตรยดนเอง 0 สงไป                                             | 1.11111                                 |                             |            |
|                                                                          |                                                                        | in the second                           |                             |            |

## แบบคำขอใบแทนใบอนุญาตประกอบวิชาชีพให้คลิกตอบคำถามให้ครบทุกข้อและพิมพ์รายละเอียด ให้ครบถ้วน

| แบบคำขอใบแทนใบอนุญาตประกอบวิชาชีพ                    |                          |              |
|------------------------------------------------------|--------------------------|--------------|
| ประเภทขอใบแทน : 🐱 ใบแทนใบอนุญาด 200 บาท              |                          |              |
| ขอใบแทน เนื่องจาก : 🔍 ดูกทำดาย                       |                          |              |
| 🔘 ขำรูด                                              |                          |              |
| 🔘 สูญหาย                                             |                          |              |
| ๎๏ เปลี่ยนแปลงข้อมูลทางทะเบียน                       |                          |              |
| 🔲 1. เปลี่ยนคำนำหน้า                                 | จาก: จาก 🔻               | เป็น: เป็น 🔻 |
| 🗆 2. เปลี่ยนชื่อ                                     | จาก: จาก                 | เป็น :       |
| 🔲 3. เปลี่ยนนามสกุล                                  | จาก: จาก                 | เป็น: เป็น   |
|                                                      |                          |              |
| หลักฐาน : 🔍 บันทึกด้อยคำ                             |                          |              |
| 🔍 ใบแจ้งความ สถานีต่า                                | <b>ารวจ</b> : สถานีตำรวจ | ]            |
| ◯ แก้ไข/เปลี่ยนแปลง                                  |                          |              |
| วันที่แจ้งความ / บันทึกถ้อยศา : 🏾 วันที่แจ้งความ / 🛅 |                          |              |
|                                                      |                          |              |

## แนบเอกสารหลักฐานประกอบแบบคำขอ

| ที่ | รายการ                                                                                            | แฟ้ม | ขอเอกสารเพิ่มเดิม | สถานะ | * |   |
|-----|---------------------------------------------------------------------------------------------------|------|-------------------|-------|---|---|
|     | สำเนาทะเบียนบ้าน                                                                                  |      |                   |       | Ø | ^ |
| 2   | สำเนาบัตรประจำดัวประชาชน                                                                          |      |                   |       | ľ |   |
| 3   | สำเนาบัตรประจำดัวเจ้าหน้าที่ของรัฐ                                                                |      |                   |       | ľ |   |
| 4   | รูปถ่ายหน้าตรงไม่สวมหมวกและแว่นดำ ถ่ายไว้ไม่เกิน 1 ปี                                             |      |                   |       | ľ |   |
| 5   | หลักฐานการรับแจ้งความของพนักงานสอบสวน (กรณีใบอนุญาตสูญหาย)                                        |      |                   |       | ľ |   |
| 6   | บันทึกถ้อยคำ (อนุโลมให้ไข้ในกรณีใบอนุญาตสูญหาย และไม่มีหลักฐานการรับแจ้งความของ<br>พนักงานสอบสวน) |      |                   |       | ľ | - |

## การรับใบแทนใบอนุญาต

ให้เลือก **รับด้วยตนเอง** หรือ **ส่งไปรษณีย์** 

การรับใบแทนใบอนุญาต : 🔘 รับด้วยตนเอง

◯ ส่งไปรษณีย์

ในกรณีที่เลือก ส่งไปรษณีย์ ให้ท่านตรวจสอบข้อมูล ที่อยู่ที่สามารถติดต่อได้ว่าข้อมูลถูกต้องครบถ้วนแล้ว หรือไม่ เพื่อให้การจัดส่งไปรษณีย์ถูกต้อง

| ที่อยู่ที่สามารถติดต่อได้     |                   |                                 |                      |
|-------------------------------|-------------------|---------------------------------|----------------------|
| 🗐 คัดดอกที่อยู่ตามทะเบียนบ้าน |                   |                                 |                      |
| ที่อยู่สะดวกในการติดต่อ :     | 🖲 ที่อยู่ปัจจุบัน | ์ ที่ทำงาน                      |                      |
| อาคาร/สถานที่ :               | อาคาร/สถานที่     |                                 |                      |
| ที่อยู่ :                     | 24/7              | หมู่ที่ : 🛛 หมู่ที่             | ซอย : วัดได่เงิน     |
| ถนน :                         | จันทน์            | ตำบล : ทุ่งวัดดอน               |                      |
| จังหวัด :                     | กรุงเทพมหานคร 🔻   | อำเภอ : 🛛 เขตสาทร 🔷 🔻           | รหัสไปรษณีย์ : 10120 |
| โทรดัพท์ :                    | 021234567         | โทรศัพท์เคลื่อนที่ : 0812345678 |                      |
| E-mail :                      | test@gmail.com    |                                 |                      |

เมื่อกรอกข้อมูลและตรวจสอบความถูกต้องเรียบร้อยแล้ว ให้คลิก **บันทึกและส่งตรวจสอบ** 

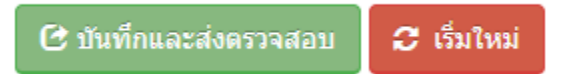

ระบบจะขึ้นหน้าต่างยืนยันการบันทึกและส่งตรวจสอบ ในขั้นตอนนี้ถ้าท่านไม่มั่นใจว่าได้กรอกข้อมูลครบถ้วนและ ถูกต้องแล้วหรือไม่ สามารถ คลิก ยกเลิก เพื่อกลับไปที่หน้ากรอกข้อมูล หากมั่นใจแล้วคลิก **ตกลง** เพื่อยืนยัน การบันทึก

| บั<br>ใง | บันทึกข้อมูลใบแทนใบอนุญาต - ครู | ×           |
|----------|---------------------------------|-------------|
| เนข์     | ยืนยันการบันทึกและส่งตรวจสอบ ?  |             |
| 12       |                                 | ดกลง ยกเลิก |
|          |                                 | ดกลงยกเลก   |

เมื่อบันทึกข้อมูลสำเร็จจะแสดง เลขที่คำขอ คลิกปุ่ม ปิด เป็นอันจบขั้นตอนการขอใบแทนใบอนุญาต

|     | ผลการบันทึกข้อมูล               |            |
|-----|---------------------------------|------------|
| นุย | บันทึกข้อมูลสำเร็จ              | <b>1</b> ▼ |
| ລໍ  | เลขที่คำขอ 6103000077           |            |
|     | ปิด                             |            |
|     | 🔍 เพิ่มข้อมูลใหม่ 💛 แก้ไขข้อมูล |            |